## HazardFilter ヘッダ制御機能の設定方法について(ヘッダ編集設定)

株式会社 YE DIGITAL

## 【 質問 】

HazardFilter のヘッダ制御機能の設定方法について、教えてください。

- 【回答】
- ■ヘッダ編集設定について

GoogleやOffice365の個人利用を制限する機能が、利用できます。

■前提条件

・HTTPS デコード機能が有効なこと

- ■設定方法
- 1.HazardFilterの管理画面へログインします。

2.[共通アクセス管理]-[ヘッダ編集設定]を選択します。

- 3.「設定を追加」をクリックします。
- 4.追加するヘッダの設定を行います。

(G Suite の設定例)

ヘッダ編集:有効にチェック

対象ドメイン: google.com, gmail.com ←許可ホストが複数の場合は改行区切りで指定します

ヘッダ名:X-GoogApps-Allowed-Domains

ヘッダ値:abc.com ←許可ドメインを指定します

5.[保存]ボタンをクリックします。

- ■設定例 1(G Suite の設定例)
- ・対象ドメイン: google.com,gmail.com

・ヘッダ名 : X-GoogApps-Allowed-Domains

・ヘッダ値(許可ドメイン): abc.com

以下のように xml ファイルを編集を行ってください。

-----

<?xml version="1.0" encoding="UTF-8"?>

| <header_config></header_config>                                                                 |                         |                                  |
|-------------------------------------------------------------------------------------------------|-------------------------|----------------------------------|
| <header enable="true"></header>                                                                 |                         |                                  |
| <domains></domains>                                                                             |                         |                                  |
| <domain>google.com<th>nain&gt;</th><th></th></domain>                                           | nain>                   |                                  |
| <domain>gmail.com<th>ain&gt;</th><th></th></domain>                                             | ain>                    |                                  |
|                                                                                                 |                         |                                  |
| <header_detail></header_detail>                                                                 |                         |                                  |
| <edit_header< th=""><th>type="add"</th><th>header_name="X-GoogApps-Allowed-</th></edit_header<> | type="add"              | header_name="X-GoogApps-Allowed- |
| Domains">abc.com                                                                                | •                       |                                  |
|                                                                                                 |                         |                                  |
|                                                                                                 |                         |                                  |
|                                                                                                 |                         |                                  |
|                                                                                                 |                         |                                  |
| ※許可ドメインは、カンマ(,)区切りで褚<br>(設定例)                                                                   | 复数指定することができます。          |                                  |
| <edit_header< td=""><td>type="add"</td><td>header_name="X-GoogApps-Allowed-</td></edit_header<> | type="add"              | header_name="X-GoogApps-Allowed- |
| Domains">abc.com,def.com <td>_header&gt;</td> <td></td>                                         | _header>                |                                  |
|                                                                                                 |                         |                                  |
| ○参考サイト                                                                                          |                         |                                  |
| <一般ユーザー向けアカウントからのサ                                                                              | ービス利用を防ぐ>               |                                  |
| https://support.google.com/a                                                                    | /answer/1668854?hl=ja   |                                  |
| ■設定例 2(O365 の設定例)                                                                               |                         |                                  |
| ・対象ドメイン : login.microsoftc                                                                      | nline.com,login.windows | s.net,login.microsoft.com        |
| ・ヘッダ名 : Restrict-Access-T                                                                       | o-Tenants               |                                  |
| ・ヘッダ値(許可ドメイン) : abc.co                                                                          | m                       |                                  |
| ・ヘッダ名 : Restrict-Access-C                                                                       | Context                 |                                  |
| ・ヘッダ値(ディレクトリ ID) : 11e111                                                                       | 11-11bd-1b11-a111-123   | 345678910                        |
| 以下のように xml ファイルを編集を行                                                                            | ってください。                 |                                  |
| xml version="1.0" encoding="U<sup -                                                             | TF-8"?>                 |                                  |
| <header_config></header_config>                                                                 |                         |                                  |
| <header enable="true"></header>                                                                 |                         |                                  |
| <domains></domains>                                                                             |                         |                                  |
| <domain>login.microsofton</domain>                                                              | line.com                |                                  |
| <domain>login.windows.ne</domain>                                                               | t                       |                                  |
|                                                                                                 |                         |                                  |

<domain>login.microsoft.com</domain>

</domains>

<header\_detail>

<edit\_header type="add" header\_name="Restrict-Access-To-Tenants">abc.com</edit\_header>

<edit\_header type="add" header\_name="Restrict-Access-Context">11e11111-11bd-1b11-a111-

12345678910</edit\_header>

</header\_detail>

</header>

</header\_config>

-----

○参考サイト

<自社テナント以外へのアクセス制御 "テナントの制限"機能>

https://blogs.technet.microsoft.com/office365-tech-japan/2017/02/06/tenant-restrictions/

■ xml のタグ説明

xml タグについては、以下の表をご確認ください。

| タグ名           | 属性名         | 意味                        |
|---------------|-------------|---------------------------|
| header_config |             | 本 XML のルート要素              |
| header        |             | ヘッダー編集情報の親要素              |
|               | enable      | ヘッダー編集設定の有効/無効を設定する       |
|               |             | false : 無効                |
|               |             | ture : 有効                 |
| domains       |             | ドメイン情報の親要素                |
| domains       |             | ドメインを設定する                 |
| header_detail |             | ヘッダー詳細情報の親要素              |
| edit_header   |             | ヘッダーの編集情報を設定する            |
|               |             | header_name に対応する設定値を設定する |
|               | type        | ヘッダーの編集種別を設定する            |
|               |             | 追加:add                    |
|               | header_name | ヘッダー名を設定する                |